## **Employee Upload Process:**

Log into the eTrac system.

- 1. Click on the "Import" link
  - a. Review instructions carefully.

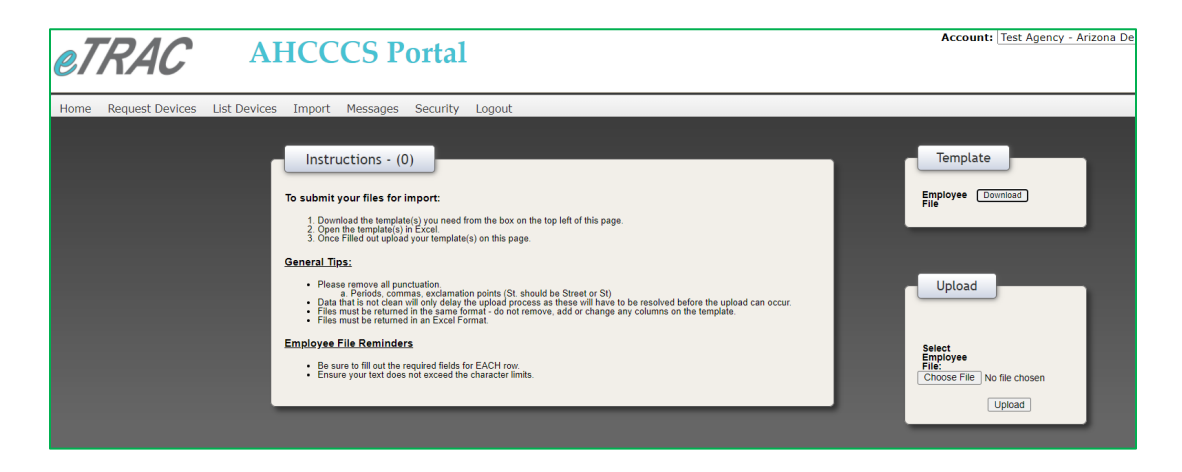

## 2. Click on Download in the Template Section:

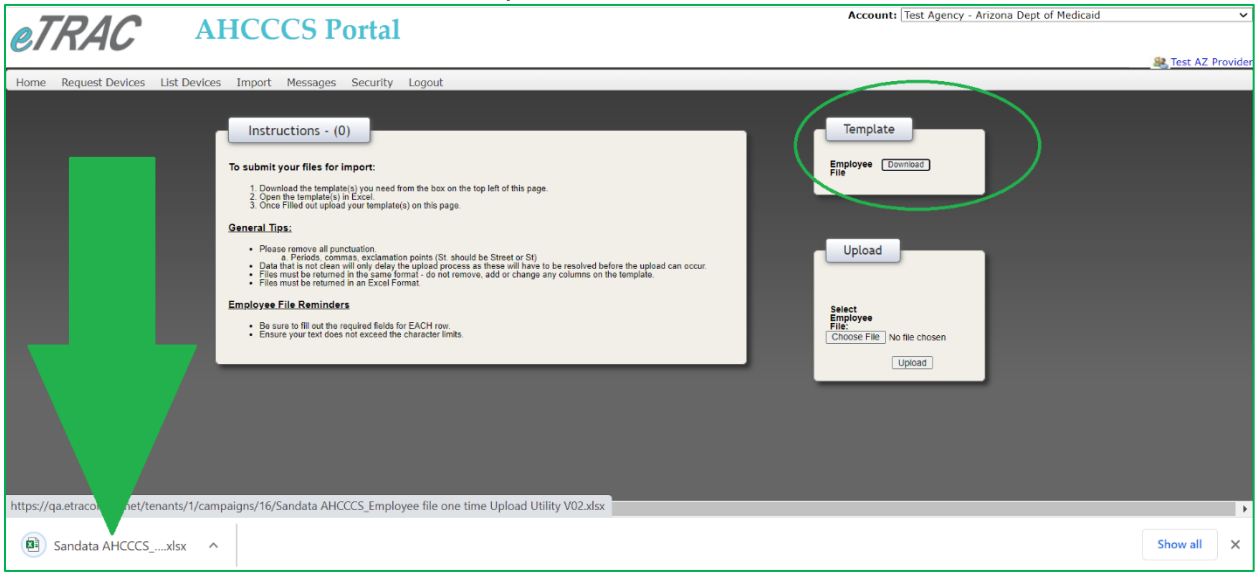

This is what the template should look like. The template has two tabs – the layout tab and the data tab.

| 6  | ᡜ᠊᠋᠊ᡪ᠂᠅᠂ᢩᡎ᠇᠂᠇                       |            |          | Sandata AHCCC                                                                                                    | :S_Emp | oloyee fi | le one tir          | ne Upload I             | Jtility V02 (1).          | xlsx - Exce                     | el                 |           | Kell     | y Bergst | rom 🧕                          | Æ                      | 1-06                                   | ٥             | ×   |
|----|-------------------------------------|------------|----------|----------------------------------------------------------------------------------------------------|--------|-----------|---------------------|-------------------------|---------------------------|---------------------------------|--------------------|-----------|----------|----------|--------------------------------|------------------------|----------------------------------------|---------------|-----|
| F  | ile Home Insert                     | Page Layo  | ut Fo    | ormulas Data Review View H                                                                                                    | elp    | Acrob     | at Ç                | ) Tell me               | what you wan              | t to do                         |                    |           |          |          |                                |                        |                                        | 오 Sha         | re  |
| Pa | Calibri<br>B I U -                  | • 11 •     | A A<br>A | Image: Sector 1     Image: Sector 2       Image: Sector 2     Image: Sector 2       Image: Sector 2     Image: Sector 2       Image: Sector 2     Image: Sector 2                                                                   | er -   | Custo     | om<br>% 9<br>Number | ▼<br>00. 00÷<br>00. €.0 | Conditional<br>Formatting | Format a<br>• Table •<br>Styles | s Cell<br>Styles * | Insert    | Delete F | Format   | ∑ AutoS<br>↓ Fill →<br>◆ Clear | um • s<br>S<br>Editine | A<br>Z<br>Sort & Find<br>ilter * Selec | )<br>&<br>t ~ | ~   |
| A2 | • : ×                               | √ fx       | 1        |                                                                                                    |        |           |                     |                         |                           |                                 |                    |           |          |          |                                |                        |                                        |               | ^   |
|    | A B                                 | C D        | E        | F                                                                                                    | G      | н         | 1                   | Ј К                     | LN                        | ( N                             | O P                | Q         | R        | s        | T U                            | v                      | w >                                    | Y             |     |
| 1  | Data Element Lo                     | 10 Numeric | Required | Poelinition Provider Agency's state-issued Medicaid ID                                                                                                    |        |           |                     |                         |                           |                                 |                    |           |          |          |                                |                        |                                        |               | -11 |
| 2  | <sup>1</sup> ProviderID             | 10 Numeric |          | Prowaer Agency's state-ossee meanoa io                                                                                                    |        |           |                     |                         |                           |                                 |                    |           |          |          |                                |                        |                                        |               |     |
| 2  | 2. EmployeeSSN                      | 9 Numeric  | Y        | The full 9-digit SSN for the caregiver (no dashes)                                                                                                    |        |           |                     |                         |                           |                                 |                    |           |          |          |                                |                        |                                        |               |     |
| -  | <sup>3.</sup> EmployeeLastName      | 30 String  | Ŷ        | The employee's last name                                                                                                    |        |           |                     |                         |                           |                                 |                    |           |          |          |                                |                        |                                        |               |     |
| 4  | 4. EmployeeFirstName                | 30 String  | Y        | The employee's first name                                                                                                    |        |           |                     |                         |                           |                                 |                    |           |          |          |                                |                        |                                        |               |     |
| 5  | <sup>5.</sup> EmployeeMiddleInitial | 1 String   | N        | The employee's middle initial                                                                                                    |        |           |                     |                         |                           |                                 |                    |           |          |          |                                |                        |                                        |               |     |
| 6  | 6. EmployeeEmailaddress             | 50 String  |          | Must be unique to the individual caregiver. Cannot be shared<br>among multiple individuals. If provided, the employee will<br>receive credentials to the Sandata Mobile Cannect <sup>144</sup> mobile<br>analiration automatrially. |        |           |                     |                         |                           |                                 |                    |           |          |          |                                |                        |                                        |               |     |
| 1  | 7. EmployeeHireDate                 | 10 Date    | Y        | The date the employee was hired. If not known, this should be<br>the date the employee is added to this data file.<br>Should be in the MM-DD-YYYY format.                                                                           |        |           |                     |                         |                           |                                 |                    |           |          |          |                                |                        |                                        |               |     |
| 8  | 8. Device Request? (Y/N)            | 1 String   | Y        | If this employee needs an EVV smart device to use for EVV visit capture, input "Y". If no smart device is needed, input "W".                                                                                                    |        |           |                     |                         |                           |                                 |                    |           |          |          |                                |                        |                                        |               |     |
| -  | 9. Shipping Street Address          | 60 String  | N        | For use only if the device is to be shipped to the caregiver                                                                                                    |        |           |                     |                         |                           |                                 |                    |           |          |          |                                |                        |                                        |               | -   |
| 4  | Layout Data                         | +          |          | avectiv rotherwise aevices will be shibbed to the baency).                                                                                                    |        |           |                     |                         |                           | 4                               |                    |           |          |          |                                |                        |                                        |               | F   |
|    |                                     |            |          |                                                                                                    |        |           |                     |                         |                           |                                 | <b></b> D          | isplay Se | ttings   | <b>=</b> |                                |                        |                                        | -+ 6          | 60% |

| l       | <del>،</del> م | 0 - 🛛              |             |                  | Sandata AHCCC                                            | S_Employee file one time Up | oload Utility V02 (1).xlsx - Excel               | Ke                    | elly Bergstrom      | x – a                              | ×        |
|---------|----------------|--------------------|-------------|------------------|----------------------------------------------------------|-----------------------------|--------------------------------------------------|-----------------------|---------------------|------------------------------------|----------|
| F       | ile I          | lome Insert        | Page Layout | Formulas Data    | Review View H                                            | elp Acrobat Q Te            | ll me what you want to do                        |                       |                     |                                    | ⊋ Share  |
| Pa      | iste           | Calibri<br>B I U - | * 11 * 1    |                  | → 2 <sup>b</sup> / <sub>2</sub> Wrap Text → Merge & Cent | er - \$ - % 9               | Conditional Format as     Formatting ← Table ← S | Cell<br>Insert Delete | Format<br>▼ Clear ▼ | Sort & Find &<br>Filter * Select * |          |
| B4      | poard          | * : X              | √ fx        | 1.52             | Aughment                                                 | 131 Number                  | isi Siyres                                       | i Ceis                |                     | Edung                              | *        |
|         | А              | В                  | С           | D                | E                                                        | F                           | G                                                | Н                     | 1                   | J                                  | ► A      |
| 1       |                | ProviderID         | EmployeeID  | EmployeeLastName | EmployeeFirstName                                        | EmployeeMiddleInitial       | EmployeeEmailaddress                             | EmployeeHireDate      | Device Request?     | Shipping                           | Chinni   |
| 2       | Length         | 10                 | 9           | 30               | 30                                                       | 1                           | 50                                               | 10                    | (Y/N)               | StreetAddress *                    | Snippli  |
| 3       | Required?      | Y                  | Y           | Y                | Y                                                        | N                           | N                                                | Y                     | Ŷ                   | N                                  | ĩ        |
| 4       | 1.             |                    |             |                  |                                                          |                             |                                                  |                       |                     |                                    |          |
| 5       | 2.             |                    |             |                  |                                                          |                             |                                                  |                       |                     |                                    |          |
| 6       | 3.             |                    |             |                  |                                                          |                             |                                                  |                       |                     |                                    |          |
| 7       | 4.             |                    |             |                  |                                                          |                             |                                                  |                       |                     |                                    |          |
| 8       | 5.             |                    |             |                  |                                                          |                             |                                                  |                       |                     |                                    |          |
| 9<br>10 |                |                    |             |                  |                                                          |                             |                                                  |                       |                     |                                    |          |
| 11      | 8.             |                    |             |                  |                                                          |                             |                                                  |                       |                     |                                    |          |
| 12      | 9.             |                    |             |                  |                                                          |                             |                                                  |                       |                     |                                    |          |
| 13      | 10.            |                    |             |                  |                                                          |                             |                                                  |                       |                     |                                    |          |
| 14      | 11.            |                    |             |                  |                                                          |                             |                                                  |                       |                     |                                    |          |
| 15      | 12.            |                    |             |                  |                                                          |                             |                                                  |                       |                     |                                    |          |
| 16      | 13.            |                    |             |                  |                                                          |                             |                                                  |                       |                     |                                    |          |
| 17      | 14.            |                    |             |                  |                                                          |                             |                                                  |                       |                     |                                    |          |
| 18      | 15.            |                    |             |                  |                                                          |                             |                                                  |                       |                     |                                    |          |
| 20      | 10.            |                    |             |                  |                                                          |                             |                                                  |                       |                     |                                    | <b>•</b> |
|         | •              | Layout Data        | +           |                  |                                                          |                             | E 4                                              |                       |                     |                                    | •        |
|         |                |                    |             |                  |                                                          |                             |                                                  | Display Settings      |                     |                                    | - + 100% |

## Examples:

This spreadsheet is incomplete due to missing fields.

|                       | o• 🔿 🐺      |           |                                |                     | Sandata AHCCCS_Em               | ployee file one time Uple    | oad Utility V02-testfil     | e.xlsx - Excel                               | Ke                 | elly Bergstro | m 🙉                                | ক্র                               | - 0                      | ×       |
|-----------------------|-------------|-----------|--------------------------------|---------------------|---------------------------------|------------------------------|-----------------------------|----------------------------------------------|--------------------|---------------|------------------------------------|-----------------------------------|--------------------------|---------|
| File                  | Home        | Insert Pa | ige Layout Form                | ulas Data Rev       | view View Help                  | Acrobat Q Te                 | ell me what you want        | to do                                        |                    |               |                                    |                                   | Я                        | 🛓 Share |
| Paste<br>Clipboard    | Calibr      | i         | • 11 • A A<br>• △ • <u>A</u> • | = =                 | 량 Wrap Text<br>티 Merge & Center | - Text<br>\$ - % ♪<br>Number | Conditional<br>Formatting ▼ | Format as Cell<br>Table • Styles •<br>Styles | Insert Delete      | Format        | ∑ AutoSur<br>↓ Fill •<br>♦ Clear • | M AZ<br>Sort<br>Filter<br>Editing | & Find &<br>r • Select • |         |
| 14                    | ¥ i         | × •       | fx                             |                     |                                 |                              |                             |                                              |                    |               |                                    |                                   |                          | ^       |
| A                     | В           | с         | D                              | E                   | F                               | G                            | н                           | 1                                            | J                  | к             | L                                  | м                                 | N O                      |         |
|                       | ProviderID  | Employeel | D EmployeeLastNam              | e EmployeeFirstName | EmployeeMiddleInitial           | EmployeeEmailaddress         | EmployeeHireDate            | Device Request?                              | Shipping           | Shipping      | Shipping                           | Shipping                          |                          |         |
| 1                     | 1           |           |                                | · ·                 | · · ·                           |                              | •                           | (Y/N) 🔄                                      | StreetAddres 🍸     | City 🐣        | State *                            | Zip                               | Requir                   | ed 🚬 👘  |
| 2 Lengt<br>3 Required | h 10<br>? Y | 9<br>Y    | 30<br>Y                        | 30<br>Y             | 1<br>N                          | 50<br>N                      | 10<br>Y                     | 1<br>Y                                       | 60<br>N            | 60<br>N       | 2<br>N                             | 5<br>N                            | Field                    |         |
| 4 1                   | . 123456    | 1         | Request a                      | Device a            |                                 |                              | 1/1/20                      |                                              |                    |               |                                    | (                                 | Device Requ<br>(Y/N)     | est?    |
| 5 2                   | . 123456    | 2         | Request b                      | Device b            |                                 |                              | 1/2/20                      | Y                                            |                    |               |                                    |                                   |                          |         |
| 6 3                   | . 123456    | 3         | Request c                      | Device c            |                                 |                              | 1/3/2020                    |                                              |                    |               |                                    |                                   |                          |         |
| 7 4                   | . 123456    | 4         | Request d                      | Device d            |                                 |                              | 1/4/20                      | N                                            |                    |               |                                    |                                   |                          |         |
| 8 5                   | . 123456    | 5         | Request e                      | Device e            |                                 |                              | 1/5/20                      | N                                            |                    |               |                                    |                                   |                          |         |
| 9 6                   | . 123456    | 6         | Request f                      | Device f            |                                 |                              | 1/6/20                      | N                                            |                    |               |                                    |                                   |                          |         |
| 10 <b>7</b>           | . 123456    | 7         | Request g                      |                     |                                 |                              | 1/7/20                      | Y                                            | 09 Orangewood Dr   | Thornton      | CO                                 | 80221                             | EmployeeFir              | stName  |
| 11 8                  | . 123456    | 8         | Request h                      | Device h            |                                 |                              | 1/8/20                      | Y                                            | 123 Any City       | City          | AZ                                 | 85496                             |                          |         |
| 12 9                  | . 123456    | 9         | Request i                      | Device i            |                                 |                              | 1/9/20                      | Ŷ                                            |                    |               |                                    |                                   |                          |         |
| 13 <b>10</b>          | •           |           |                                |                     |                                 |                              |                             |                                              |                    |               |                                    |                                   |                          |         |
| 14 11                 | •           |           |                                |                     |                                 |                              |                             |                                              |                    |               |                                    |                                   |                          |         |
| 16 12                 | •           |           |                                |                     |                                 |                              |                             |                                              |                    |               |                                    |                                   |                          |         |
| 17 14                 | •           |           |                                |                     |                                 |                              |                             |                                              |                    |               |                                    |                                   |                          |         |
| 18 15                 | •           |           |                                |                     |                                 |                              |                             |                                              |                    |               |                                    |                                   |                          |         |
| 10 16                 | •           |           |                                |                     |                                 |                              |                             |                                              |                    |               |                                    |                                   |                          |         |
| 20 17                 |             |           |                                |                     |                                 |                              |                             |                                              |                    |               |                                    |                                   |                          |         |
| 21 18                 | :           |           |                                |                     |                                 |                              |                             |                                              |                    |               |                                    |                                   |                          |         |
| 22 19                 |             |           |                                |                     |                                 |                              |                             |                                              |                    |               |                                    |                                   |                          |         |
| 23 20                 |             |           |                                |                     |                                 |                              |                             |                                              |                    |               |                                    |                                   |                          |         |
| 24 21                 | •           |           |                                |                     |                                 |                              |                             |                                              |                    |               |                                    |                                   |                          |         |
| ns nn                 |             |           | ~                              |                     |                                 |                              |                             |                                              |                    |               |                                    |                                   |                          |         |
|                       | Layout      | Data      | (+)                            |                     |                                 |                              |                             | •                                            |                    |               |                                    |                                   |                          | •       |
|                       |             |           |                                |                     |                                 |                              |                             |                                              | C Display Settings |               | m m                                |                                   | 1.                       | + 80%   |

This spreadsheet is complete with all required fields

| E.       | a •           | • ? • 🖗    | • =                          |                                     |                   | Sandata AHCCCS_Em     | ployee file one time Upl | oad Utility V02-testfil     | e.xlsx - Excel                               | Ke               | elly Bergstro | m 🧕                               | ۲.                                  | - 0                    | ×     |
|----------|---------------|------------|------------------------------|-------------------------------------|-------------------|-----------------------|--------------------------|-----------------------------|----------------------------------------------|------------------|---------------|-----------------------------------|-------------------------------------|------------------------|-------|
| F        | ile           | Home       | Insert Pa                    | ge Layout Formi                     | ulas Data Re      | view View Help        | Acrobat Q T              | ell me what you want        | to do                                        |                  |               |                                   |                                     | Я                      | Share |
| Pa       | ste<br>pboard | Calibr     | i · · ·<br>7 ∐ ·   ⊞<br>Font | 11 • A A<br>• <u>A</u> • <u>A</u> • | = =               | eb Wrap Text          | - Text<br>\$ - % ♪       | Conditional<br>Formatting ▼ | Format as Cell<br>Table - Styles -<br>Styles | Insert Delete    | Format        | ∑ AutoSu<br>↓ Fill →<br>¢ Clear → | M * AZ<br>Sort<br>Filter<br>Editing | & Find &<br>* Select * | ~     |
| J11      | L             | • 1        | × ✓                          | <i>fx</i> 123 Any                   | City              |                       |                          |                             |                                              |                  |               |                                   |                                     |                        | ^     |
|          | Α             | В          | C                            | D                                   | E                 | F                     | G                        | Н                           | 1                                            | J                | K             | L                                 | М                                   | N O                    | -     |
|          |               | ProviderID | EmployeeI                    | D EmployeeLastName                  | EmployeeFirstName | EmployeeMiddleInitial | EmployeeEmailaddress     | EmployeeHireDate            | Device Request?                              | Shipping         | Shipping      | Shipping                          | Shipping                            |                        |       |
| 2        | Longth        | 10         |                              | 20                                  | 30                |                       | 50                       | 10                          | (1/N)                                        | StreetAddres     | City 60       | State                             | Zip                                 | Kequire<br>Field       | d     |
| 2<br>3 F | equired?      | Y          | Y                            | Y                                   | Y                 | N                     | N                        | Y                           | Y                                            | N                | N             | N                                 | N                                   | Check                  |       |
| 4        | 1.            | 123456     | 1                            | Request a                           | Device a          |                       |                          | 1/1/20                      | v                                            |                  |               |                                   |                                     |                        |       |
| -        |               | 100456     | -                            | Desure the                          | Device b          |                       |                          | 1/2/20                      | y                                            |                  |               |                                   |                                     |                        |       |
| 5        | 2.            | 123456     | 2                            | Request b                           | Device b          |                       |                          | 1/2/20                      | v v                                          |                  |               |                                   |                                     |                        |       |
| 7        | 4             | 123456     | 4                            | Request d                           | Device d          |                       |                          | 1/4/20                      | N                                            |                  |               |                                   |                                     |                        |       |
| 8        | 5.            | 123456     | 5                            | Request e                           | Device e          |                       |                          | 1/5/20                      | N                                            |                  |               |                                   |                                     |                        |       |
| 9        | 6.            | 123456     | 6                            | Request f                           | Device f          |                       |                          | 1/6/20                      | N                                            |                  |               |                                   |                                     |                        |       |
| 10       | 7.            | 123456     | 7                            | Request g                           | Device g          |                       |                          | 1/7/20                      | Y                                            | 09 Orangewood Dr | Thornton      | со                                | 80221                               |                        |       |
| 11       | 8.            | 123456     | 8                            | Request h                           | Device h          |                       |                          | 1/8/20                      | Y                                            | 123 Any City     | City          | AZ                                | 85496                               |                        |       |
| 12       | 9.            | 123456     | 9                            | Request i                           | Device i          |                       |                          | 1/9/20                      | Y                                            |                  |               |                                   |                                     |                        |       |
| 13       | 10.           |            |                              |                                     |                   |                       |                          |                             |                                              |                  |               |                                   |                                     |                        |       |
| 14       | 11.           |            |                              |                                     |                   |                       |                          |                             |                                              |                  |               |                                   |                                     |                        |       |
| 15       | 12.           |            |                              |                                     |                   |                       |                          |                             |                                              |                  |               |                                   |                                     |                        |       |
| 16       | 13.           |            |                              |                                     |                   |                       |                          |                             |                                              |                  |               |                                   |                                     |                        |       |
| 17       | 14.           |            |                              |                                     |                   |                       |                          |                             |                                              |                  |               |                                   |                                     |                        |       |

- - <u>Note</u>: Each agency is limited to one upload. Missing employees will require manual data entry.

• Save spreadsheet with a unique name

After the template has been completed, access the eTrac system to upload your spreadsheet.

- 3. Click on "Import"
- 4. Click on "Choose File"
- 5. Locate the spreadsheet on your computer
- 6. Choose the correct document and click "Open"
  - a. Review the file name to make sure you are uploading the correct document.
- 7. Click "Upload" to send the file to Sandata for processing.

| TDIC                 | A HCCCS Portal                                                                                                    | Account: Test Agency - Arizona Dept of Medicaid                                    |
|----------------------|----------------------------------------------------------------------------------------------------|------------------------------------------------------------------------------------|
| EI KAL               | ATICCCSTOIL                                                                                                    |                                                                                    |
| · · · · · · ·        |                                                                                                    | R. Test AZ Provide                                                                 |
| Home Request Devices | List Devices Import Messages Security Logout                                                                                                    |                                                                                    |
|                      |                                                                                                    |                                                                                    |
|                      | lastructions (0)                                                                                                    | Tamplata                                                                           |
|                      | Instructions - (0)                                                                                                    | lempate                                                                            |
|                      | To submit your files for import:                                                                                                    | Employee Download                                                                  |
|                      | 1. Download the termolate(s) you need from the box on the too left of this page.                                                                                                    | P IN                                                                               |
|                      | <ol> <li>Open the template(s) in Excel.</li> <li>Once Filled out upfoad your template(s) on this page.</li> </ol>                                                                                                    |                                                                                    |
|                      | General Tips:                                                                                                    |                                                                                    |
|                      | Please remove all purchation                                                                                                    | - Upland                                                                           |
|                      | <ul> <li>a. Periode, commas, exclamation points (St. should be Street or St)</li> <li>Data that is not clean will only delay the upload process as these will have to be resolved before the upload can occur.</li> </ul> |                                                                                    |
|                      | <ul> <li>Files must be returned in the same format - do not remove, add or change any columns on the template.</li> <li>Files must be returned in an Excel Format.</li> </ul>                                             |                                                                                    |
|                      | Employee File Reminders                                                                                                    | Select                                                                             |
|                      | Be sure to fill out the required fields for EACH row                                                                                                    | Employee<br>File:                                                                  |
|                      | Ensure your text does not exceed the character limits.                                                                                                    | Choose File Sandata AHCCCS_Employee file one time Upload Utility V02-lastfile.xisx |
|                      |                                                                                                    | Upload                                                                             |
|                      |                                                                                                    |                                                                                    |
|                      |                                                                                                    |                                                                                    |
|                      |                                                                                                    |                                                                                    |

When your template has been successfully uploaded, you will receive the following message:

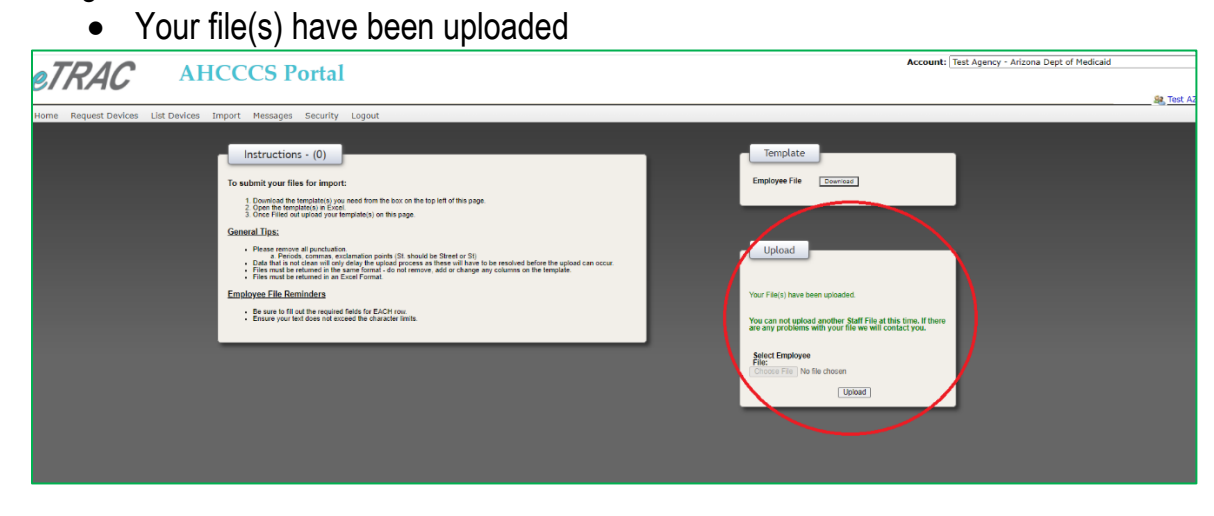

## **Device Requests:**

In the previous example, the provider agency ordered six (6) devices for employees.

- Please reference column "I"
- In column "I", "Y" indicates a state provided smart device is being requested.

On the "List Devices" screen in eTrac, the provider can determine the status of device requests.

| TRAC                       | AHCCCS            | 6 Portal              |            |            |                               |               |
|----------------------------|-------------------|-----------------------|------------|------------|-------------------------------|---------------|
| ome Request Devices List D | evices Import Mes | sages Security Logout |            |            |                               |               |
| My Agency's Devices - 27   |                   |                       |            |            |                               |               |
| Request Number -           | Asset Tag         | Last Seen Date        | First Name | Last Name  | Medicaid ID/Caregiver ID      | Status        |
| L20201112.6                |                   |                       | Device i   | Request i  | 6-st iDevice iRequest i       | Processing    |
| L20201112.5                |                   |                       | Device h   | Request h  | 6-st hDevice hRequest h       | Processing    |
| L20201112.4                |                   |                       | Device g   | Request g  | 6-st gDevice gRequest g       | Processing    |
| L20201112-3                |                   |                       | Device c   | Request c  | 6-st cDevice cRequest c       | Processing    |
| L20201112-2                |                   |                       | Device b   | Request b  | 6-st bDevice bRequest b       | Processing    |
| 120201112 1                |                   |                       | Davisa a   | Dec. est a | Color Design and a state of a | Providence of |

If you request devices, you may access the "List Devices" screen in eTrac to check the status.